The following table lists and describes each data field on the OLE Purchase Order eDoc. Data fields that have not been altered or added by the OLE project have definitions provided by the KFS user manual. The KFS User Manual describes the Purchase Order eDoc at

http://testdrive.kfs.kuali.org/kfs-

ptd/static/help/default.htm?turl=WordDocuments%2Fpurchaseorder.htm.

| Purchase Order                            |                                                                                                    |
|-------------------------------------------|----------------------------------------------------------------------------------------------------|
| Document Header – completed automatically |                                                                                                    |
| Doc Nbr                                   | A unique, sequential, system-assigned number for a document                                                                                                    |
| Status                                    | Also known as Route Status. The current location of the document in its routing path.                                                                                                    |
| Initiator                                 | An OLE user role for a person who creates (initiates or authors) a<br>new document for routing. Any Kuali user may initiate most of the<br>document types, however, an Initiator may be required to belong to<br>a Role for certain restricted document types (for example, Journal<br>Voucher).        |
| Created                                   | The date on which a document is created                                                                                                    |
| Purchase Order #                          | An identifying number assigned to this PO. The PO number may<br>be used for queries specific to the Purchasing/AP module of the<br>KFS. This number differs from the <b>Doc Nbr</b> entry, which identifies<br>the PO as a unique document for general KFS and Workflow<br>queries.                     |
| Purchase Order Status                     | A status that indicates where the PO is in the Purchasing/AP process. This indicator is similar to the status a document receives in Workflow, but it is specific to the purchasing process. Examples of PO status include 'In Process,' 'Awaiting Purchasing Approval,' 'Out for Quote,' and 'Closed'. |
| Financial Document Detail Section         |                                                                                                    |
| Year                                      | Required. The default is the current fiscal year and this field isn't editable until the 'ALLOW ENCUMBER NEXT FY DAYS' parameter has been met. If the FY is set to the future then funds will not be encumbered until that next fiscal year.                                                            |
| Total Amount                              | Display-only. The total PO amount.                                                                                                    |
| <i>Purchase Order Detail</i> section      |                                                                                                    |
| Chart/Org                                 | Required. Automatically completed based on the requisition's chart/organization. May be changed manually by clicking the lookup (S).                                                                                                    |
| Receiving Required                        | Optional. This flag can be set by a Purchasing Processor while a PO is 'in process'. If the field is checked manually, the system will not use receiving thresholds to determine whether receiving is                                                                                                   |

|                                               | required.                                                                                                    |
|-----------------------------------------------|----------------------------------------------------------------------------------------------------|
|                                               | If the field is checked, a line item Receiving document must be<br>processed with sufficient quantities received before a payment will<br>route to the fiscal officer. After the PO is approved, this value<br>cannot be changed.                                                                                                    |
| Contract Manager                              | Display-only. The name of the contract manager for this PO. If the PO status is 'In Process,' 'Waiting for Vendor,' or 'Waiting on Department,' the <b>Contract Manager</b> lookup (S) may be used to change the contract manager.                                                                                                    |
| Assigned to User                              | Allows a user to take ownership of an in-process document. Users can then easily find documents they are working on.                                                                                                    |
| Use Tax Indicator                             | Display-only if the 'ENABLE SALES TAX IND' parameter is set to<br>'Y;' otherwise, this field does not display at all. Indicates whether or<br>not sales or use tax applies to this PO.                                                                                                    |
| Order Type                                    | Identifies the type of order, possible values could be one-time, standing, subscription. System default data value is "Firm, Fixed".                                                                                                    |
| Funding Source                                | Display-only. The funding source for the PO; derived from the requisition.                                                                                                    |
| Payment Request Positive<br>Approval Required | Optional. The 'DEFAULT POS APPRVL LMT' parameter<br>determines the dollar limit at which payment requests must receive<br>positive approval from a fiscal officer. If selected, this field<br>overrides the parameter and requires positive approval on the<br>payment request regardless of the total of the payment.                                                                                    |
| Previous Purchase Order #                     | Optional. Identifies the previous PO number associated with this purchase order. This field is typically used to identify the converted PO number from a legacy purchasing system.                                                                                                    |
| Purchase Order Confirmed<br>Indicator         | Optional. Select this box to indicate that this PO is being created<br>after the purchase has been made. This field may be used to track<br>instances in which users did not properly create a requisition<br>before making a purchase. In this case, the PO is being processed<br>only to enter the transaction into the KFS.                                                                            |
| Requisition Source                            | Display-only. Indicates whether the requisition that created this PO was input directly or created in some other way such as B2B.                                                                                                    |
| Status Changes section                        |                                                                                                    |
| Waiting on Additional Info                    | Optional. If the PO is 'In Process' and additional information is<br>required, select the <b>Vendor</b> or <b>Department</b> radio button<br>(depending on whom additional information is needed from) and<br>then click the <b>save</b> button to change the PO status to 'Waiting for<br>Department' or 'Waiting for Vendor'. The system requires an<br>explanatory note to complete the status update. |
|                                               | The PO cannot be routed for approval until the status of the<br>PO is 'In Process'. Selecting the <b>None</b> radio button and the<br><b>save</b> button updates the status of the PO to 'In Process'.                                                                                                    |

| Delivery Tab          |                                                                                                    |
|-----------------------|----------------------------------------------------------------------------------------------------|
| Delivery Campus       | Required. Defaults to the delivery campus that was selected on the requisition. Search for another campus by clicking the <b>lookup</b> (S) button.                                                                                                    |
| Building              | Required. Search for the building to which goods should be<br>delivered from the <b>building</b> lookup S. Only buildings that<br>correspond with the delivery campus will be displayed. Selection of<br>a building automatically completes the <b>Address</b> , <b>City</b> , <b>State</b> and<br><b>Postal Code</b> fields. |
| Address 1             | Required (display-only); automatically populated from data in <b>Building</b> . May be entered manually if you clicked the <b>building not found</b> button.                                                                                                    |
| Address 2             | Optional; Entered manually if an additional line of address is needed.                                                                                                    |
| Room                  | Required. Enter the room number to which delivery should be made.                                                                                                    |
| City                  | Display-only. Automatically populated from data in <b>Building</b> . May be entered manually if you clicked the <b>building not found</b> button.                                                                                                    |
| State                 | Display-only. Automatically populated from data in <b>Building</b> . May be entered manually you clicked the <b>building not found</b> button.                                                                                                    |
| Postal Code           | Display-only. Automatically populated from data in <b>Building</b> . May be entered manually if you clicked the <b>building not found</b> button.                                                                                                    |
| Country               | Display-only. Automatically populated from data in <b>Building</b> . May be entered manually you clicked the <b>building not found</b> button.                                                                                                    |
| Delivery To           | Required. This entry defaults to the user's name on the requisition.<br>The <b>User</b> lookup (S) can be used if the name needs to be<br>changed.                                                                                                    |
| Phone Number          | Optional. This entry defaults to the phone number from the requisition.                                                                                                    |
| Email                 | Optional. This entry defaults to the email address from the requisition.                                                                                                    |
| Date Required         | Optional. Defaults to the date required from the requisition.<br>Change or enter a date on which delivery is required or use the<br>date from the calendar .                                                                                                    |
| Date Required Reason  | Optional. If a date required has been specified, select the appropriate date required reason from the list.                                                                                                    |
| Delivery Instructions | Optional. Enter text describing any special delivery instructions for the item(s).                                                                                                    |
| Receiving Address     | Display-only after the PO has been approved. Defaults to the central receiving address from the requisition. May be changed by                                                                                                    |

|                                                                  | using the <b>lookup</b> (S).                                                                                                    |
|------------------------------------------------------------------|----------------------------------------------------------------------------------------------------|
| Shipping Address Presented<br>to Vendor                          | Required. Defaults to the indicator selected on the requisition.                                                                                                    |
| Vendor Address section                                           |                                                                                                    |
| Vendor                                                           | Required and Display-only. The vendor's name is automatically updated from the Vendor record.                                                                                                |
| Vendor #                                                         | Display-only. The KFS-generated identifying number assigned to this vendor.                                                                                                    |
| Address 1                                                        | Required. The default address is the PO address defined as the default for the campus. This field is editable.                                                                               |
| Address 2                                                        | Optional. The default address is the PO address defined as the default for the campus. This field is editable.                                                                               |
| Attention                                                        | Optional. If the attention line on the PO address is present this information will be populated although this field is always editable.                                                      |
| City                                                             | Required. Enter the city associated with this vendor address.                                                                                                    |
| State                                                            | Required. Select the state from the <b>State</b> list or search for it from the <b>lookup</b> (9). State may be required under certain circumstances (such as when entering a U.S. address). |
| Province                                                         | Optional. Non-U.S. vendor addresses may include a province.<br>Enter the province here. This field should always be used for<br>Canadian vendors.                                            |
| Postal Code                                                      | Enter the postal code for this address. Postal code may be required under certain circumstances (such as when entering a U.S. address).                                                      |
| Country                                                          | Required. Select a country from the <b>Country</b> list or search for it from the <b>lookup</b> (S).                                                                                         |
| Vendor Info section                                              |                                                                                                    |
| Vendor Choice                                                    | Required. Select the reason that this vendor was selected to fill this purchase order from the <b>Vendor Choice</b> list.                                                                    |
| Acquisition Unit's Vendor<br>Account / Vendor Info<br>Customer # | Optional. Enter or look up a customer number that identifies your institution or department for this vendor's reference.                                                                     |
| Notes to Vendor                                                  | Optional. Include any text you want the vendor to see on the PO.                                                                                                    |
| Contract Name                                                    | Optional. If a contract exists with the vendor for these goods or services, search for it from the <b>Contact</b> lookup <b>S</b> .                                                          |
| Phone Number                                                     | Optional. Enter the selected vendor's phone number.                                                                                                    |
| Fax Number                                                       | Optional. Enter the selected vendor's fax number.                                                                                                    |
| Payment Terms                                                    | Optional. Select the payment terms from the <b>Payment Terms</b> list.                                                                                                    |

| Shipping Title                                      | Optional. Select the shipping title from the <b>Shipping Title</b> list.                                                                                                    |
|-----------------------------------------------------|----------------------------------------------------------------------------------------------------|
| Shipping Payment Terms                              | Optional. Select the shipping payment terms from the <b>Shipping</b><br><b>Payment Terms</b> list.                                                                                                    |
| Contacts                                            | Optional. If the vendor has multiple contacts, select the appropriate contact for this PO.                                                                                                    |
| Supplier Diversity                                  | Display-only. The information appears if the selected vendor has been assigned a supplier diversity type.                                                                                                    |
| Alternate Vendor for Non-<br>Primary Vendor Payment | Optional. Used any time a purchasing needs to give accounts payable the option to pay one vendor or another. Examples include third-party receivables or escrow accounts for construction payments. To search for a vendor, use the lookup S. To remove an alternate vendor, click <b>remove alternate vendor</b> . |
| Stipulations tab                                    |                                                                                                    |
| Note Text                                           | Required. Enter text to be viewed by the vendor of this PO or search for pre-defined text from the <b>lookup S</b> .                                                                                                    |
| Actions                                             | Click add new text.                                                                                                    |
| <i>Titles</i> Tab                                   |                                                                                                    |
| Add Item/Current Items section                      |                                                                                                    |
| Item Line #                                         | After the line has been added, the system assigns a number to it.<br>This item may be moved up or down in the sequence of lines by<br>using the arrow buttons.<br>Current Items<br>Item I Item I<br>Item 1<br>Qty +<br>Bib Info:<br>Options                                                                         |
| Item Type*                                          | Required. Select the type of item being specified on this line, such as 'Qty or 'No Qty'. The default is 'Qty'.                                                                                                    |
| Quantity                                            | Required if <b>Item Type</b> is 'Qty'. Enter the quantity of the item in this field. No quantity should be entered when the <b>Item Type</b> is 'No Qty'.                                                                                                    |
| No. of Parts                                        | This is the number of individual pieces that must be accounted for upon payment/receipt of a requisitioned item. Not used when Item Type is "No Qty"                                                                                                    |
| UOM                                                 | Required if the <b>Item Type</b> value is 'Qty'. Enter the UOM (unit of                                                                                                    |
| Description*                                        | Concatenated data values from the related bibliographic description.                                                                                                    |

| List Price*           | Basic price of an item before any discounts are taken.                                                                                                    |
|-----------------------|----------------------------------------------------------------------------------------------------|
| Discount              | Discount provided by the vendor/customer number/organization<br>combination. Automatically populated from the Vendor customer<br>number table based on the selected vendor and customer number.<br>Can be modified for a specific title. If the vendor record has a<br>Vendor currency noted other than the default system currency (aka<br>US dollar), then the Vendor discount will populate the Foreign<br>Discount field.                                                                                                    |
|                       | Choose # (for Amount) or % (for Percentage).                                                                                                    |
| Unit Cost*            | List Price less Discount amount.                                                                                                    |
| Extended Cost         | Display-only. If a Quantity and unit cost have been provided, OLE automatically calculates the extended cost for this line ( <b>UOM</b> x <b>Unit Cost</b> ).                                                                                                    |
| Tax Amount            | Display-only. If the 'ENABLE SALES TAX IND' is 'N' this column<br>will not be displayed. If sales tax is turned on, the amount that<br>displays here is automatically calculated based the delivery<br>address.                                                                                                    |
| Total Amount          | Display-only. If tax has been calculated this will be the <b>Extended</b><br><b>Cost</b> + <b>Tax Amount</b> . Otherwise, it will be the Extended Cost.                                                                                                    |
| Route to Requestor    | Optional. Yes/No indicator as to whether not requestor should be notified when item has been purchased. System default data value shall be "No".                                                                                                    |
| Public View           | Optional. Indicates whether or not a bibliographic description shall<br>be exposed to users prior to purchase/receipt. Default is Yes.                                                                                                    |
| Currency Type.        | Display only. Identifies the associated vendor's currency as identified on the vendor record that is identified in the Link to Vendor/Supplier                                                                                                    |
| Foreign List Price    | Basic foreign price of an item before any discounts are taken.                                                                                                    |
| Foreign Discount      | Foreign discount provided by the vendor/customer<br>number/organization combination when the vendor record has a<br>Currency Type different from the system default currency.<br>Should be automatically populated from the Vendor customer<br>number table based on the selected vendor and customer<br>number (PUR_VNDR_CUST_NBR_T: VNDR_CUST_NBR).<br>This data can be changed for the specific title. Must identify the<br>type of discount (amount or %.) If the vendor record does not<br>have a Currency Type noted other than the default system<br>currency (aka US dollar), then the discount should populate the<br>Discount field. |
| Foreign Discount Type | Choose # (for Amount) or % (for Percentage).                                                                                                    |
| Foreign Discount Amt  | Foreign Discount Amount is a calculated value in the foreign currency.                                                                                                    |
| Foreign Unit Cost     | Calculated foreign cost per unit for the item or service on this                                                                                                    |

|                                                          | line. Calculation is the Foreign List Price less Foreign Discount amount.                                                                                                    |
|----------------------------------------------------------|----------------------------------------------------------------------------------------------------|
| Exchange Rate                                            | Currency conversion rate populates from the Currency rate<br>column in the Currency Type maintenance table (which is<br>populated each night into system as Batch from bank files). The<br>rate will populate when user clicks action button "Calculate" on<br>conversion tab. Optionally: when currency tab opens, currency<br>rate may auto-populate. This may be updated up until the<br>Requisition is approved. After that point, it may no longer be<br>modified. |
| USD Unit                                                 | Cost Cost converted to the system's default currency type exchange rate.                                                                                                    |
| Bib Info                                                 |                                                                                                    |
| Title*                                                   | Title of the bibliographic item being requested. Must be entered via the <b>Bib Editor</b> Create.                                                                                                    |
| Author                                                   | Author of the bibliographic item being requested. Must be entered via the <b>Bib Editor</b> Create.                                                                                                    |
| Requestor                                                | Defaults to the selector's user name. If the Requestor is different than the selector, you may use the <b>Requestor</b> lookup S to find the requesting individual's name or create a new Requestor.                                                                                                    |
| Category                                                 | Optional. Select the Category assigned to the requested item.                                                                                                    |
| Format                                                   | Optional. Select the Format of the requested item.                                                                                                    |
| Item Price Source                                        | Optional. Select the Price Source of the requested item.                                                                                                    |
| Request Source                                           | Optional. Select the Request Source of the requested item.                                                                                                    |
| Vendor Item Identifier                                   | Optional. Identifies a vendor item identifier if one has been provided by a vendor.                                                                                                    |
| Notes                                                    |                                                                                                    |
| Note Type                                                | Optional. Select a Note Type to identify the note.                                                                                                    |
| Note                                                     | Optional. Free text note to include additional information about the requested item.                                                                                                    |
| Action                                                   | Add or delete notes as appropriate.                                                                                                    |
| Actions                                                  | Add or delete lines as appropriate. After a line has been added, it is moved to the <b>Current Items</b> section, where the details may be viewed or modified by opening the item using the <b>show</b> button.                                                                                                    |
| Accounting Lines for 'Add<br>Item/Current Items' section |                                                                                                    |
| Chart                                                    | Required. Select the chart code from the Chart list.                                                                                                    |
| Account Number                                           | Required. Enter the account number or search for it from the <b>Account</b> lookup <b>S</b> .                                                                                                    |
| Sub-Account                                              | Optional. Enter the sub-account number or search for it from the <b>Sub-Account</b> lookup <b>S</b> .                                                                                                    |
| Object                                                   | Required. Enter the object code or search for it from the <b>Object Code</b> lookup <b>S</b> .                                                                                                    |
| Sub-Object                                               | Optional. Enter the sub-object code or search for it from the <b>Sub-</b>                                                                                                    |

|                                                           | Object lookup 🕙.                                                          |
|-----------------------------------------------------------|---------------------------------------------------------------------------|
| Project                                                   | Optional. Enter the project code or search for it from the <b>Project</b> |
|                                                           | lookup 🕙.                                                                 |
| Org Ref Id                                                | Optional. Enter the appropriate data for the transactions.                |
| Dollar \$*                                                | Display only. Calculated total dollar amount that will be applied to      |
|                                                           | the Line Account.                                                         |
| Percent*                                                  | Indicates the Percentage that will be applied to the Line Account.        |
|                                                           | System default data value 100%.                                           |
| Actions                                                   | Add or delete lines as appropriate.                                       |
| Additional Charges section:                               |                                                                           |
| This section can be repeated                              |                                                                           |
| for the following additional                              |                                                                           |
| charges:                                                  |                                                                           |
| Freignt     Shipping Handling                             |                                                                           |
|                                                           |                                                                           |
| <ul> <li>Full Older Discourt</li> <li>Trade In</li> </ul> |                                                                           |
|                                                           | Display-only Describes the type of miscellaneous item (freight or         |
|                                                           | shinning and handling) being defined in this line.                        |
| Description*                                              | Required if the extended cost has been entered. Enter text                |
|                                                           | describing the additional charges item line.                              |
| Extended Cost*                                            | Required. Enter the dollar amount for this item line.                     |
| Tax Amount                                                | Display-only Automatically calculated based on responses in other         |
|                                                           | fields.                                                                   |
| Total Amount                                              | Display-only. Automatically calculated based on responses in other        |
|                                                           | fields. Displays the total of the requisition after taxes and fees.       |
| Accounting Lines section for                              |                                                                           |
| each type of Additional                                   |                                                                           |
| Charge                                                    |                                                                           |
| Chart                                                     | Required. Select the chart code from the Chart list.                      |
| Account Number                                            | Required. Enter the account number or search for it from the              |
|                                                           | Account lookup 🕙                                                          |
| Sub-Account                                               | Optional. Enter the sub-account number or search for it from the          |
|                                                           | Sub-Account lookup 🕙                                                      |
| Object                                                    | Required. Enter the object code or search for it from the <b>Object</b>   |
|                                                           | Code lookup 🕙                                                             |
| Sub-Obiect                                                | Optional. Enter the sub-object code or search for it from the <b>Sub-</b> |
|                                                           | Object lookup (S).                                                        |
| Project                                                   | Optional Enter the project code or search for it from the <b>Project</b>  |
|                                                           |                                                                           |
| Ora Ref Id                                                | Optional Enter the appropriate data for the transactions.                 |
| Amount                                                    | Display only Calculated total dollar amount that will be applied to       |
|                                                           | the Line Account.                                                         |
| Percent                                                   | Indicates the Percentage that will be applied to the Line Account.        |
|                                                           | System default data value 100%.                                           |
| Actions                                                   | Add or delete lines as appropriate.                                       |
| Totals section                                            |                                                                           |
| Total Prior to Tax                                        | Display-only. Displays a total of all current item lines and additional   |

|                                      | charges lines.                                                                                                    |
|--------------------------------------|----------------------------------------------------------------------------------------------------|
| Total Tax                            | Display-only. Displays a total tax.                                                                                                    |
| Grand Total                          | Display-only. Displays the sum of the two totals above.                                                                                                    |
| Internal Purchasing Limit            | Display-only. Displays the dollar amount above which a PO will<br>route to the Internal Purchasing route level if a purchasing<br>processor who is not a contract manager submits the order.                                                                                                    |
| Payment Info section                 |                                                                                                    |
| Type of Recurring Payment            | Optional. Select the proper recurring payment schedule from the<br>list. Examples include 'Fixed Schedule, Fixed Amount,' 'Fixed<br>Schedule, Variable Amount' and 'Variable Schedule, Variable<br>Amount'.                                                                                                    |
| Begin/End Date                       | Required if <b>Type of Recurring Payment</b> has been selected. Enter dates indicating the time period during which the order is active, or search for the dates from the calendar .                                                                                                    |
| Recurring Payment Amount             | Optional. If a recurring payment type of 'fixed schedule' or 'fixed amount' has been selected, complete the remaining fields in this section.                                                                                                    |
| Amount                               | Optional. Enter the dollar amount of the recurring payment.                                                                                                    |
| First Payment Date                   | Optional. Enter the date on which the first recurring payment should be made or search for the date from the calendar . This date is used to determine subsequent payments based on the frequency. For example, if the frequency is 'monthly' and the first payment date is 01/01/2010, the subsequent payments occur on the first of the month. |
| Frequency                            | Optional. Select a number to indicate how often recurring payments should be made.                                                                                                    |
| Initial & Final Payment<br>Amount    | Optional. Enter the amount of the initial and final payments if those amounts differ from the amount in the <b>Amount</b> field above.                                                                                                    |
| Initial & Final Payment Date         | Optional. Enter the dates on which the initial and final payments are to be made if those dates differ from the date in the <b>First Payment Date</b> field. Or search for the dates from the calendar .                                                                                                    |
| Billing Address section              |                                                                                                    |
| Address                              | Display-only. The address to which vendor invoices are to be mailed. This address is based on the campus specified for delivery on the <b>Delivery</b> tab.                                                                                                    |
| Additional Institutional Info<br>tab |                                                                                                    |
| Method of PO Transmission            | Required. From the list, select the PO transmission method that should be used to send the related PO to the vendor. Choices include 'Print' and 'No Print'.                                                                                                    |
| Cost Source                          | Required. This field indicates how the pricing on the PO was determined. Select the appropriate cost source from the list.                                                                                                    |

| Contact Name           | Optional. Enter the name of the person to be contacted if<br>Purchasing (or vendor if the order is an APO) has questions about<br>the order or search for it from the <b>Person</b> lookup <b>S</b> . |
|------------------------|----------------------------------------------------------------------------------------------------|
| Contact Phone          | Optional. Enter the phone number of the person specified in the <b>Contact Name</b> field.                                                                                                    |
| Contact Email          | Optional. Enter the email address of the person specified in the <b>Contact Name</b> field.                                                                                                    |
| PO Total Cannot Exceed | Optional. This information is typically entered on the requisition<br>and indicates to Purchasing that the order has a limited amount of<br>resources.                                                |
| Requestor Name         | Required. The name of the person who requested the goods or services. This field may be changed by entering a new name or searching for it from the <b>Person</b> lookup <b></b> .                    |
| Requestor Phone        | Required. Enter the phone number of the person specified in the <b>Requestor Name</b> field.                                                                                                    |
| Requestor Email        | Required. Enter the email address of the person specified in the <b>Requestor Name</b> field.                                                                                                    |
| Sensitive Data         | Display-only. This displays the currently assigned sensitive data entries created using the <b>sensitive data</b> button at the bottom of the document.                                               |
| <i>Quote</i> tab       |                                                                                                    |
| Quote Init Date        | Display-only. Defaults to the current date.                                                                                                    |
| Quote Due Date         | Required. Enter the date on which the quote is due. Defaults to ten days from the current date.                                                                                                    |
| Quote Type Code        | Required. Select the quote type from the list.                                                                                                    |
| Notes to Vendor        | Required. Enter information the vendor needs in order to quote.                                                                                                    |
| Vendor Name            | Required. Enter the vendor name associated with this quote or use the Vendor <b>lookup</b> (S) to search for a vendor.                                                                                |
| Address 1              | Required. Enter the first line of the address for the selected vendor.                                                                                                    |
| Address 2              | Optional. Enter the second line of the address for the selected vendor.                                                                                                    |
| City                   | Required. Enter the city associated with this vendor address.                                                                                                    |
| State                  | Required. Select the state from the <b>State</b> list. This entry may be required under certain circumstances (such as when entering a US address).                                                   |
| Postal Code            | Required. Enter the postal code for this address. This entry may<br>be required under certain circumstances (such as when entering a<br>US address).                                                  |

| Country             | Required. Select a country from the <b>Country</b> list.                                 |
|---------------------|------------------------------------------------------------------------------------------|
| Vendor #            | Display-only. The KFS-generated identifying number assigned to this vendor.              |
| Vendor Phone Number | Optional. Enter the selected vendor's phone number.                                      |
| Vendor Fax Number   | Optional. Enter the selected vendor's fax number.                                        |
| Attention           | Optional. Enter the name of the individual or department to which the PO should be sent. |

## Account Summary Tab

Click **refresh account summary** to reload the page and view all the fiscal years, accounting lines and dollar amounts for this requisition.

| ccount S                                                                       | immary refresh account summary                                                                                                    | γ                                                                  |                                                       |                                               |                         |                                                                 |                                                |                                 |
|--------------------------------------------------------------------------------|----------------------------------------------------------------------------------------------------|--------------------------------------------------------------------|-------------------------------------------------------|-----------------------------------------------|-------------------------|-----------------------------------------------------------------|------------------------------------------------|---------------------------------|
| ccount S                                                                       | ummary 1                                                                                                    |                                                                    |                                                       |                                               |                         |                                                                 |                                                |                                 |
| Chart                                                                          | Account Number                                                                                                    | Sub-Account                                                        | Object                                                | Sub-Object                                    | Project                 | Org Ref Id                                                      | Org. Doc. #                                    | Amt                             |
| L                                                                              | 1024700                                                                                                    |                                                                    | 5028                                                  |                                               |                         |                                                                 |                                                | 85.0                            |
| Items (                                                                        | of Account Summary 1                                                                                                    |                                                                    |                                                       |                                               |                         |                                                                 |                                                |                                 |
| reens e                                                                        | Item                                                                                                    |                                                                    |                                                       | Description                                   |                         |                                                                 | Amount                                         |                                 |
| Shipping                                                                       | o and Handling                                                                                                    | shipping charges                                                   |                                                       |                                               |                         | 85.00                                                           |                                                |                                 |
|                                                                                |                                                                                                    |                                                                    |                                                       |                                               |                         |                                                                 |                                                |                                 |
| ccount S                                                                       |                                                                                                    |                                                                    |                                                       |                                               |                         |                                                                 |                                                |                                 |
|                                                                                | ummarv z                                                                                                    |                                                                    |                                                       |                                               |                         |                                                                 |                                                |                                 |
| Chart                                                                          | Account Number                                                                                                    | Sub-Account                                                        | Object                                                | Sub-Object                                    | Project                 | Org Ref Id                                                      | Org. Doc. #                                    | Amt                             |
| Chart<br>                                                                      | Account Number                                                                                                    | Sub-Account                                                        | <b>Object</b><br>5028                                 | Sub-Object                                    | Project                 | Org Ref Id                                                      | Org. Doc. #                                    | Amt<br>140.0                    |
| Chart<br>L<br>Items o                                                          | Account Number<br>1024700<br>of Account Summary 2<br>Item                                                                                              | Sub-Account                                                        | <b>Object</b><br>5028                                 | Sub-Object                                    | Project                 | Org Ref Id                                                      | Org. Doc. #<br>Amount                          | Amt<br>140.0                    |
| Chart<br>BL<br>Items of<br>Freight                                             | Account Number<br>1024700<br>of Account Summary 2<br>Item                                                                                              | Sub-Account                                                        | <b>Object</b><br>5028                                 | Sub-Object<br>Description                     | Project                 | Org Ref Id                                                      | Org. Doc. #<br>Amount                          | Amt<br>140.0                    |
| Chart                                                                          | Account Number<br>1024700<br>of Account Summary 2<br>Item                                                                                              | Sub-Account                                                        | <b>Object</b><br>5028                                 | Sub-Object<br>Description                     | Project                 | Org Ref Id                                                      | Org. Doc. #<br>Amount                          | Amt<br>140.01                   |
| Chart                                                                          | Account Number<br>1024700<br>of Account Summary 2<br>Item<br>Account Number                                                                            | Sub-Account<br>flatbed for Globe                                   | Object<br>5028<br>Object                              | Sub-Object<br>Description<br>Sub-Object       | Project                 | Org Ref Id                                                      | Org. Doc. #<br>Amount<br>Org. Doc. #           | Amt<br>140.01                   |
| Chart                                                                          | ummary 2<br>Account Number<br>1024700<br>of Account Summary 2<br>Item<br>ummary 3<br>Account Number<br>1024700                                         | Sub-Account<br>flatbed for Globe                                   | 0bject<br>5028<br>0bject<br>7000                      | Sub-Object Description Sub-Object             | Project<br>2<br>Project | Org Ref Id<br>140.00<br>Org Ref Id                              | Org. Doc. #<br>Amount<br>Org. Doc. #           | Amt<br>140.0                    |
| Chart<br>L<br>Items of<br>Freight<br>ccount Si<br>Chart                        | Account Number<br>1024700<br>of Account Summary 2<br>Item<br>ummary 3<br>Account Number<br>1024700                                                     | Sub-Account                                                        | Object           5028           Object           7000 | Sub-Object<br>Description<br>Sub-Object       | Project :               | Org Ref Id<br>140.00<br>Org Ref Id                              | Org. Doc. #<br>Amount<br>Org. Doc. #           | Amt<br>140.0<br>                |
| Chart                                                                          | Account Number<br>1024700<br>of Account Summary 2<br>Item<br>ummary 3<br>Account Number<br>1024700<br>of Account Summary 3                             | Sub-Account<br>flatbed for Globe                                   | Object           5028           Object           7000 | Sub-Object Description Sub-Object             | Project :               | Org Ref Id<br>140.00<br>Org Ref Id                              | Org. Doc. #<br>Amount<br>Org. Doc. #           | Amt<br>140.0<br>Amt<br>86,332.0 |
| Chart                                                                          | Account Number<br>1024700<br>of Account Summary 2<br>Item<br>1024700<br>Account Summary 3<br>Account Number<br>1024700<br>of Account Summary 3<br>Item | Sub-Account<br>flatbed for Globe                                   | Object           5028           Object           7000 | Sub-Object Description Sub-Object Description | Project<br>Project      | Org Ref Id<br>3<br>140.00<br>Org Ref Id                         | Org. Doc. #<br>Amount<br>Org. Doc. #<br>Amount | Amt<br>140.0<br>Amt<br>86,332.0 |
| Chart Chart Items of Freight Ccount Si Chart Items of Items of Items of Item 1 | ummary 2<br>Account Number<br>1024700<br>of Account Summary 2<br>Item<br>1024700<br>of Account Number<br>1024700<br>of Account Summary 3<br>Item       | Sub-Account flatbed for Globe Sub-Account Telescopes               | Object           5028           Object           7000 | Sub-Object Description Sub-Object Description | Project :               | Org Ref Id<br>3<br>140.00<br>Org Ref Id<br>20,400.0             | Org. Doc. #<br>Amount<br>Org. Doc. #<br>Amount | Amt<br>140.0<br>Amt<br>86,332.0 |
| Chart L Items c Freight Chart L Items c Items c Items c Item 1 Item 2          | Account Number<br>1024700<br>of Account Summary 2<br>Item<br>1024700<br>of Account Summary 3<br>1024700<br>of Account Summary 3<br>Item                | Sub-Account flatbed for Globe Sub-Account Telescopes Control panel | Object           5028           Object           7000 | Sub-Object Description Sub-Object Description | Project :               | Org Ref Id<br>3<br>140.00<br>Org Ref Id<br>20,400.0<br>43,589.0 | Org. Doc. # Amount Org. Doc. # Amount          | Amt<br>140.0                    |

| View Related Documents<br>Tab                      |                                                                                                    |
|----------------------------------------------------|----------------------------------------------------------------------------------------------------|
| Date                                               | Display-only. The date the related document was created.                                                                                          |
| User                                               | Display-only. The user who created the related document. The entry 'Kuali System User' means the document was automatically created by the system |
| Note                                               | Display-only. The note describing the document.                                                                                                   |
| View Payment History –<br>Payment Requests section |                                                                                                    |
| PREQ#                                              | Display-only. The payment request number.                                                                                                    |
| Invoice #                                          | Display-only. The invoice number.                                                                                                    |
| PO#                                                | Display-only. The purchase order number.                                                                                                    |

| PREQ Status                                    | Display-only. The payment request status.                                                                                                    |
|------------------------------------------------|----------------------------------------------------------------------------------------------------|
| Hold                                           | Display-only. Displays 'yes' if the payment request in on hold.<br>Displays 'no' if the payment request is not on hold.                                                   |
| Req Canc                                       | Display-only. Displays 'true' if the payment request has been canceled. Displays 'false' if the payment request has not been canceled.                                    |
| Vendor Name                                    | Display-only. The vendor name.                                                                                                    |
| Customer #                                     | Display-only. The customer number.                                                                                                    |
| Amount                                         | Display-only. The payment request amount.                                                                                                    |
| Pay Date                                       | Display-only. The date to make payment on this payment request.                                                                                                    |
| PDP Extract Date                               | Display-only. The date the payment request was requested for processing by Pre-Disbursement Processor.                                                                    |
| Paid?                                          | Display-only. Displays 'yes' if the payment has been disbursed.<br>Displays 'no' if the payment has not been disbursed.                                                   |
| View Payment History –<br>Credit Memos section |                                                                                                    |
| CM#                                            | Display-only. The credit memo number defined in KFS.                                                                                                    |
| Vendor CM#                                     | Display-only. The credit memo number defined by vendor.                                                                                                    |
| PREQ#                                          | Display-only. The payment request number.                                                                                                    |
| PO#                                            | Display-only. The purchase order number.                                                                                                    |
| Credit Memo Status                             | Display-only. The credit memo status.                                                                                                    |
| Hold                                           | Display-only. Displays 'yes' if the credit memo is on hold. Displays 'no' if it is not on hold.                                                                           |
| Vendor Name                                    | Display-only. The vendor name.                                                                                                    |
| Customer #                                     | Display-only. The customer number.                                                                                                    |
| Amount                                         | Display-only. The credit memo amount.                                                                                                    |
| APAD Date                                      | Display-only. The Accounts Payable approved date (that is, the date the Accounts Payable review group approved the credit memo).                                          |
| PDP Extract Date                               | Display-only. The date the credit memo was requested for processing by Pre-Disbursement Processor.                                                                        |
| Paid?                                          | Display-only. Displays 'true' if a payment has been disbursed to<br>which this credit memo was applied. Displays 'false' if it has not yet<br>been included in a payment. |
| General Ledger Pending<br>Entries tab          |                                                                                                    |
| Seq #                                          | Display-only. Assigns a number to the entry in sequential order.                                                                                                    |

| Fiscal Year                  | Display-only. Identifies the fiscal year of the debit or credit.                                                                                                    |
|------------------------------|----------------------------------------------------------------------------------------------------|
| Chart                        | Display-only. Identifies the chart to which the pending entry is assigned.                                                                                                    |
| Account                      | Display-only. Identifies the account number to which the pending entry is assigned.                                                                                               |
| Sub-Account                  | Display-only. Identifies the sub-account, if one exists, to which the pending entry is assigned.                                                                                  |
| Object                       | Display-only. Identifies the object code of the item being ordered.                                                                                                    |
| Sub-Object                   | Display-only. Identifies the sub-object code of the item being ordered, if one exists.                                                                                            |
| Project                      | Display-only. Identifies the project code, if one exists, to which the PO is assigned.                                                                                            |
| Doc. Type Code               | Display-only. Identifies the document type code of the document.<br>When working with POs, this value will almost always be PO.                                                   |
| Balance Type                 | Display-only. Identifies the different balances (actuals, budget,<br>encumbrances, etc.) recorded in KFS to facilitate reporting and<br>financial queries.                        |
| Оbj. Туре                    | Display-only. Categorizes object codes into general categories identifying income, expenses, assets, liabilities, fund balance or transfers.                                      |
| Amount                       | Display-only. Indicates the amount charged to each account on the PO.                                                                                                    |
| D/C                          | Display-only. Indicates whether the entry is a debit (D) or credit (C) to the account.                                                                                            |
| Notes and Attachments<br>Tab |                                                                                                    |
| Posted Timestamp             | Display-only. The time and date when the attachment or note was posted.                                                                                                    |
| Author                       | Display-only. The full name of the user who has added the notes or attachments.                                                                                                   |
| Note Text                    | Required. Enter comments.                                                                                                    |
| Attached File                | Optional. Select the file to attach by clicking <b>Browse</b> and using the standard <b>Choose File</b> dialog box. Click <b>Cancel</b> to clear the file name you have selected. |
| Notification Recipient       |                                                                                                    |
| Actions                      | Click add to add a note.                                                                                                    |
| Ad Hoc Recipients Tab        |                                                                                                    |
| Person Requests section      |                                                                                                    |
| Action Requested             | Required. Select the desired action from the Action Requested list. The choices are APPROVE, ACKNOWLEDGE, and FYI.                                                                |
| Person                       | Required when routing the document to an individual. Enter a user ID or select it from the lookup (S).                                                                            |
| Actions                      | Click add an ad hoc request to a person.                                                                                                    |

| Ad Hoc Group Requests        |                                                                          |
|------------------------------|--------------------------------------------------------------------------|
| section - Required when      |                                                                          |
| routing the document to a    |                                                                          |
| group. Enter a group name    |                                                                          |
| or select it from the lookup |                                                                          |
| <u>s</u>                     |                                                                          |
| Action Requested             | The action one needs to take on a document; also the type of             |
|                              | action that is requested by an Action Request.                           |
| Namespace Code               | Code for the group selected in <i>Name</i> .                             |
| Name                         | Enter the group name or use the <b>Lookup</b> icon (9) to search for the |
|                              | appropriate group name.                                                  |
| Actions                      | Click delta click an ad hoc request to a group.                          |
| Route Log Tab                |                                                                          |
| ID                           |                                                                          |
| Title                        | A short summary of the notification message.                             |
| Туре                         | The document type. The full name of the transaction used to              |
|                              | identify this document type in Workflow.                                 |
| Initiator                    | An OLE user role for a person who creates (initiates or authors) a       |
|                              | new document for routing.                                                |
| Route Status                 | The workflow status of a document in the course of its routing.          |
| Node(s)                      | The current route node of the document—that is, the current step         |
|                              | that the document is on, on its route path. Route nodes are also         |
|                              | referred to as 'route levels'.                                           |
| Created                      | The time and date that the document was created.                         |
| Last Modified                | The time and date that the document was modified last.                   |
| Last Approved                | The time and date that the last action was taken on this document.       |
| Finalized                    | The time and date that the document reached' Final,' 'Canceled,'         |
| A (1                         | or 'Disapproved' status.                                                 |
| Actions Taken section        |                                                                          |
| Action                       | System action.                                                           |
| Taken by                     | Name of the person who took the action.                                  |
| For Delegator                | Name of a delegate that took action on someone else's behalf.            |
| Time/Date                    | Time and date the action was taken.                                      |
| Annotation                   |                                                                          |
| Pending Action Requests      |                                                                          |
| section                      |                                                                          |
| Action                       | Indicates whether the document is in a user or group's action list or    |
|                              | is pending their approval.                                               |
| Requested of                 | Displays the name of the user or group responsible for the pending       |
|                              |                                                                          |
| Time/Date                    |                                                                          |
|                              |                                                                          |
| Detail section               |                                                                          |
| Node                         | I he route node at which this request was generated.                     |
| Priority                     | I ne priority assigned to this workflow request. If multiple requests    |
|                              | are generated at the same workflow hode, the system generates            |
|                              | requests with low phonty numbers before requests with higher             |
|                              |                                                                          |

| Approval Policy            | A value indicating whether members of a role receiving this request must each take action to fulfill the request or if only a single role member must take action.                                                                                                    |
|----------------------------|----------------------------------------------------------------------------------------------------|
| Forced Action              | A true/false indicator specifying whether a user must take action<br>on this document even if he or she has acted on it previously. If<br>'True,' then the user must take another action. If 'False,' then the<br>previous action will automatically fulfill this request. |
| Future Action Requests     |                                                                                                    |
| section                    |                                                                                                    |
| Action                     |                                                                                                    |
| Requested of               |                                                                                                    |
| Time/Date                  |                                                                                                    |
| Annotation                 | Message that is generated based on the KIM responsibilities being referenced by Workflow                                                                                                    |
| Log Action Message section |                                                                                                    |
| Action Message             |                                                                                                    |